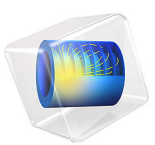

# Thermal Controller, Reduced Order Model

# Introduction

This example demonstrates controlling the temperature in a heated metal block using a thermal controller and how to use reduced order modeling to shorten computing time for additional simulations.

The model studies the controlled temperature response to a sinusoidal variation of the external temperature for two candidate thermostat positions and two temperature setpoints. One candidate location for the thermostat is between the surface with the external temperature variation and the heater, and in the other location both the heater and the surface with the external temperature are located on the same side.

# Model Definition

The dynamic system consists of a metal block that exchanges heat with the environment. A heater and a thermostat switch are situated inside the glass-enclosed system. The system works as follows: The thermostat turns the heater on or off when the temperature becomes too low or too high.

The finite-element model of the metal block requires two inputs:

- The state of the heater, which can be On (1) or Off (0)
- The exterior temperature,  $T_{out}$

As its output, the model supplies the temperature at the thermostat's location.

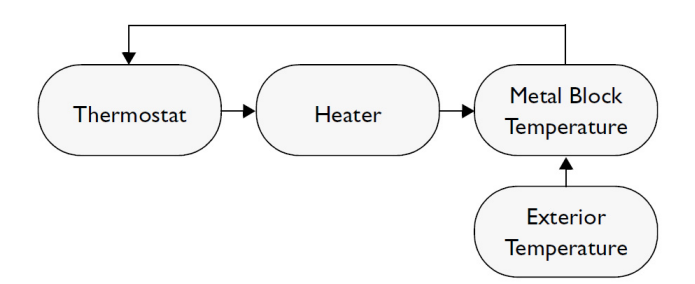

#### Figure 1: Block diagram for the thermal controller system.

The PDE describes the overall system's temperature distribution given the temperature of the heater and the exterior environment. If the heat transfer is so fast that the heat distribution is more or less constant (in space, not in time), a single state is sufficient.

Otherwise, controlling the temperature requires modeling a PDE in COMSOL Multiphysics.

#### DOMAIN EQUATIONS

The heat equation is

$$\rho C \frac{\partial T}{\partial t} - \nabla \cdot (k \nabla T) = Q$$

#### **BOUNDARY CONDITIONS**

The boundary conditions come from the level of insulation around the system. On wellinsulated sides the temperature flux is zero, which gives the Neumann boundary condition  $n \cdot (k\nabla T) = 0$ . The poorly insulated sides involve the Neumann condition  $n \cdot (k\nabla T) = (k_G/l_G)(T_{out} - T)$ , where  $k_G$  and  $l_G$  are the thermal conductivity and the thickness of the glass sheet that separates the metal block and the exterior.

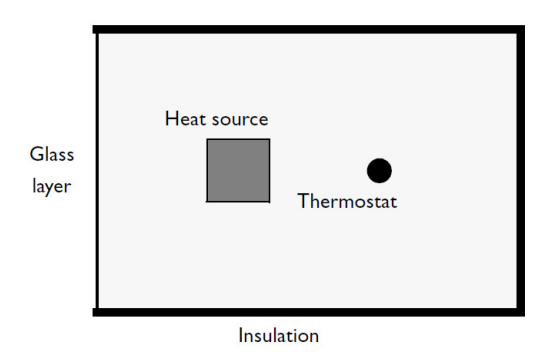

Figure 2: Geometry of the thermal controller system. The figure shows one of the two candidate thermostat positions.

Because only the temperature distribution in the *xy*-plane is of interest, you can use a 2D model. For the units to make sense, think of the domain as having a depth (z direction) of 1 m.

# CONTROLLING TEMPERATURE

The temperature is controlled by switching the heater on and off depending on a temperature measurement (T) relative to a temperature setpoint (Tset). In order to avoid switching on an off as soon as there is a small deviation, a deadband (+/- dT) is often used to define an acceptable deviation from the setpoint. Introducing indicator functions

(lowtemp and higtemp) switching signs when the temperature changes to a value outside the acceptable range, events can be used to switch the heater on and off.

```
lowtemp = (Tset - dT) - T
hightemp = T - (Tset + dT)
```

The event triggered when detecting lowtemp > 0 switches the heater on and the event triggered when detecting hightemp > 0 switches the heater off.

#### REDUCED ORDER MODELING (MODEL REDUCTION)

Large finite-element simulations can be costly, and if repeated simulations are needed it can be beneficial to use reduced-order models (ROMs). ROMs are typically valid only in the vicinity of their design conditions and have lower accuracy, but the simulation time is significantly shorter. The objective for model reduction is to provide a sufficiently accurate representation of the input-output dynamics of the unreduced model in a given parameter range with a minimal total computational cost, including the cost of creating the reduced model. The characteristics of the unreduced model as well as the value of the reduced model guide the choice of model reduction method. Nonlinearities require special treatment, and if the model is to be valid in a large parameter range it can be costly to produce basis functions or input-output samples. Model reduction can, for example, be performed by linearization of the finite-element model and projection of the resulting system matrices onto a limited set of base functions representing the dynamics of significance for the application and defining the relevant inputs and outputs of interest.

In the present example the unreduced model as well as the outputs are linear and the dependence on the input parameters has an affine representation. A small number of eigenmodes are used as the basis functions and the inputs represent the exterior temperature (Tout) and the fraction of maximum power of the heater (HeatState). The outputs are defined as the temperatures in two candidate points for thermostat placement (T1, T2). The control strategy described in the previous section is however clearly nonlinear and not a candidate for model reduction since it only has two states.

# Results and Discussion

The tutorial shows how to use a reduced model rather than a full finite-element simulation to evaluate a control strategy. In this case the controlled system is linear but the controller has nonlinear dynamics. It is also illustrated how increasing the number of basis functions can improve the transient response of the reduced model when compared to a finite-element simulation. The external temperature variation is slow and smooth but the dynamics of the controller can introduce high frequency transients. The dynamic response of the reduced model is determined by the eigenmodes included in the basis, and

increasing the number of modes extends the dynamic range of the reduced model and improves the accuracy of the transient response. From the comparison with the response of the unreduced model it is clear that an increase from 6 to 30 eigenmodes brings the reduced model response closer to that of the unreduced model. The final comparison is shown in Figure 3.

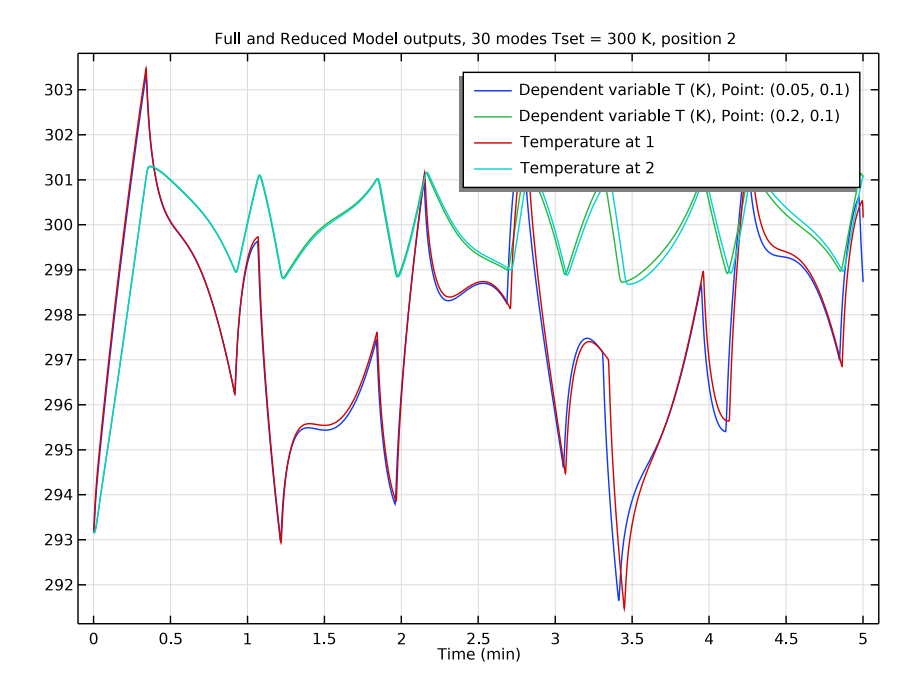

Figure 3: Comparing the reduced model outputs with the temperatures from the FEM model with the thermostat shows good agreement when using 30 eigenmodes, a setpoint of 300 K, and placing the thermostat at position 2.

# Application Library path: COMSOL\_Multiphysics/Multiphysics/

thermal\_controller\_rom

# Modeling Instructions

From the File menu, choose New.

#### NEW

In the New window, click Slank Model.

# ROOT

Add a 2D component to set up the geometry and use the Heat Transfer in Solids physics interface in a time-dependent study.

#### ADD COMPONENT

In the **Home** toolbar, click  $\bigotimes$  **Add Component** and choose **2D**.

#### GEOMETRY I

Rectangle 1 (r1)

- I In the Geometry toolbar, click 📃 Rectangle.
- 2 In the Settings window for Rectangle, locate the Size and Shape section.
- 3 In the Width text field, type 0.3.
- 4 In the **Height** text field, type 0.2.

#### Square 1 (sq1)

- I In the **Geometry** toolbar, click **Square**.
- 2 In the Settings window for Square, locate the Size section.
- 3 In the Side length text field, type 0.04.
- 4 Locate the **Position** section. In the **x** text field, type 0.1.
- **5** In the **y** text field, type **0.1**.
- 6 From the Base list, choose Center.

#### Point I (ptl)

Add 2 points to represent the candidate thermostat positions 1 and 2.

- I In the **Geometry** toolbar, click **Point**.
- 2 In the Settings window for Point, locate the Point section.
- **3** In the **x** text field, type 0.05,0.2.
- **4** In the **y** text field, type 0.1,0.1.
- 5 In the Geometry toolbar, click 🟢 Build All.

#### ADD PHYSICS

- I In the Home toolbar, click 🙀 Add Physics to open the Add Physics window.
- 2 Go to the Add Physics window.

- 3 In the tree, select Mathematics>Classical PDEs>Heat Equation (hteq).
- 4 Click Add to Component I in the window toolbar.
- 5 In the Home toolbar, click 🙀 Add Physics to close the Add Physics window.

#### HEAT EQUATION (HTEQ)

- I In the Settings window for Heat Equation, click to expand the Dependent Variables section.
- 2 In the Dependent variable text field, type T.

#### GLOBAL DEFINITIONS

Add model parameters for the temperature setpoint, thermal conductivity, density, and heat capacity.

Parameters 1

- I In the Model Builder window, under Global Definitions click Parameters I.
- 2 In the Settings window for Parameters, locate the Parameters section.
- **3** In the table, enter the following settings:

| Name | Expression      | Value        | Description          |
|------|-----------------|--------------|----------------------|
| Tset | 293.15[K]       | 293.15 K     | Setpoint temperature |
| kiso | 4.92e3[W/(m*K)] | 4920 W/(m·K) | Thermal conductivity |
| rho  | 7.82e3[kg/m^3]  | 7820 kg/m³   | Density              |
| Ср   | 449[J/(kg*K)]   | 449 J/(kg·K) | Heat capacity        |

Define the inputs of the reduced model separately.

#### ROOT

- I Click the 🐱 Show More Options button in the Model Builder toolbar.
- 2 In the Show More Options dialog box, in the tree, select the check box for the node Study>Reduced-Order Modeling.
- 3 Click OK.
- 4 In the Physics toolbar, click (Q) Reduced-Order Modeling and choose Global Reduced Model Inputs.

#### GLOBAL DEFINITIONS

#### Global Reduced Model Inputs 1

- I In the Settings window for Global Reduced Model Inputs, locate the Reduced Model Inputs section.
- 2 In the table, enter the following settings:

| Control name | Expression                                  |  |  |
|--------------|---------------------------------------------|--|--|
| Tout         | (293.15[K]-5[K])+(10[K]*sin(2*pi*t/120[s])) |  |  |
| HeatState    | 1                                           |  |  |

Parameterize the model using the global definitions.

#### HEAT EQUATION (HTEQ)

Heat Equation 1

- I In the Model Builder window, under Component I (compl)>Heat Equation (hteq) click Heat Equation I.
- 2 In the Settings window for Heat Equation, locate the Diffusion Coefficient section.
- **3** In the *c* text field, type kiso.
- **4** Locate the **Source Term** section. In the *f* text field, type **0**.
- **5** Locate the **Damping or Mass Coefficient** section. In the  $d_a$  text field, type rho\*Cp.

#### Initial Values 1

- I In the Model Builder window, click Initial Values I.
- 2 In the Settings window for Initial Values, locate the Initial Values section.
- **3** In the *T* text field, type 293.15[K].

#### Source 1

- I In the **Physics** toolbar, click **Domains** and choose **Source**.
- **2** Select Domain 2 only.
- 3 In the Settings window for Source, locate the Source Term section.
- **4** In the *f* text field, type 7.5e7[W/(m<sup>3</sup>)]\*HeatState.

#### Flux/Source 1

- I In the Physics toolbar, click Boundaries and choose Flux/Source.
- 2 Select Boundary 1 only.

- **3** In the Settings window for Flux/Source, click to expand the Boundary Absorption/ Impedance Term section.
- 4 Locate the Boundary Flux/Source section. In the g text field, type (54/1e-3)[W/(m^2\* K)]\*(Tout-T).

#### DEFINITIONS

Introduce probes for the FEM model outputs in the positions 1 and 2.

Thermostat position 1

- I In the Definitions toolbar, click probes and choose Domain Point Probe.
- 2 In the Settings window for Domain Point Probe, locate the Point Selection section.
- 3 In row Coordinates, set x to 0.05.
- 4 In row Coordinates, set y to 0.1.
- 5 In the Label text field, type Thermostat position 1.

Thermostat position 2

- I Right-click Thermostat position I and choose Duplicate.
- 2 In the Settings window for Domain Point Probe, type Thermostat position 2 in the Label text field.
- 3 Locate the Point Selection section. In row Coordinates, set x to 0.2.

#### Temperature 1

- I In the Model Builder window, expand the Component I (comp1)>Definitions> Thermostat position I node, then click Point Probe Expression I (ppb1).
- 2 In the Settings window for Point Probe Expression, type Temperature 1 in the Label text field.

#### Temperature 2

- I In the Model Builder window, expand the Component I (comp1)>Definitions> Thermostat position 2 node, then click Point Probe Expression I (ppb2).
- 2 In the Settings window for Point Probe Expression, type Temperature 2 in the Label text field.

#### ROOT

The thermostat can be modeled by a discrete on/off state that can be described using Events. Add a 0D component to set up appropriate events.

#### ADD COMPONENT

In the Model Builder window, right-click the root node and choose Add Component>0D.

# COMPONENT 2 (COMP2)

Add the variable that defines the source of the measured temperature.

#### **DEFINITIONS (COMP2)**

# Variables I

- I In the Model Builder window, under Component 2 (comp2) right-click Definitions and choose Variables.
- 2 In the Settings window for Variables, locate the Variables section.
- **3** In the table, enter the following settings:

| Name      | Expression | Unit | Description |
|-----------|------------|------|-------------|
| Tmeasured | comp1.ppb1 |      |             |

This assigns Tmeasured the value of the FEM-model probe variable corresponding to the measured temperature at position 1.

#### ADD PHYSICS

- I In the Home toolbar, click 🙀 Add Physics to open the Add Physics window.
- 2 Go to the Add Physics window.
- 3 In the tree, select Mathematics>ODE and DAE Interfaces>Events (ev).
- 4 Click Add to Component 2 in the window toolbar.
- 5 In the Home toolbar, click 🙀 Add Physics to close the Add Physics window.

#### EVENTS (EV)

Set up a discrete state for the current on/off setting and indicator functions for the temperatures relative to the controller setpoint and deadband. If the temperature is too low, lowtemp changes sign and triggers an event to turn the heater on, and if the temperature is too high, hightemp changes sign and triggers an event to turn the heater off.

# Indicator States 1

- I Right-click Component 2 (comp2)>Events (ev) and choose Indicator States.
- 2 In the Settings window for Indicator States, locate the Indicator Variables section.

**3** In the table, enter the following settings:

| Name     | g(v,vt,vtt,t)      | Initial value (u0) |
|----------|--------------------|--------------------|
| lowtemp  | (Tset-1)-Tmeasured | - 1                |
| hightemp | Tmeasured-(Tset+1) | 1                  |

Discrete States I

I In the **Events** toolbar, click **L Discrete States**.

2 In the Settings window for Discrete States, locate the Discrete States section.

**3** In the table, enter the following settings:

| Name  | Initial value (u0)    |  |  |
|-------|-----------------------|--|--|
| relay | if(Tset > 293.15,1,0) |  |  |

Implicit Event 1

I In the Events toolbar, click 1 Implicit Event.

2 In the Settings window for Implicit Event, locate the Event Conditions section.

**3** In the **Condition** text field, type lowtemp > 0.

**4** Clear the **Enforce consistency after reinitialization** check box.

5 Locate the Reinitialization section. In the table, enter the following settings:

| Variable | Expression |
|----------|------------|
| relay    | 1          |

Implicit Event 2

- I In the Events toolbar, click W Implicit Event.
- 2 In the Settings window for Implicit Event, locate the Event Conditions section.
- **3** In the **Condition** text field, type hightemp > 0.
- 4 Locate the Reinitialization section. In the table, enter the following settings:

| Variable | Expression |
|----------|------------|
| relay    | 0          |

# GLOBAL DEFINITIONS

Assign the modeling state of the thermostat to the heater state.

#### Global Reduced Model Inputs 1

- I In the Model Builder window, under Global Definitions>Reduced-Order Modeling click Global Reduced Model Inputs I.
- 2 In the Settings window for Global Reduced Model Inputs, locate the Reduced Model Inputs section.
- **3** In the table, enter the following settings:

| Control name | Expression  |  |
|--------------|-------------|--|
| HeatState    | comp2.relay |  |

Set up a time-dependent study to compute the FEM model.

#### ADD STUDY

- I In the Home toolbar, click  $\stackrel{\sim}{\sim}$  Add Study to open the Add Study window.
- 2 Go to the Add Study window.
- 3 Find the Studies subsection. In the Select Study tree, select General Studies> Time Dependent.
- 4 Click Add Study in the window toolbar.
- 5 In the Home toolbar, click  $\stackrel{\sim}{\longrightarrow}$  Add Study to close the Add Study window.

#### STUDY I

#### Step 1: Time Dependent

- I In the Settings window for Time Dependent, locate the Study Settings section.
- 2 From the Time unit list, choose min.
- 3 In the **Output times** text field, type range(0,0.1,5).
- 4 In the Model Builder window, click Study I.

#### Solution 1 (soll)

- I In the Study toolbar, click **The Show Default Solver**.
- 2 In the Model Builder window, expand the Solution I (soll) node.
- 3 In the Model Builder window, click Time-Dependent Solver I.
- **4** In the **Settings** window for **Time-Dependent Solver**, click to expand the **Time Stepping** section.
- 5 From the Steps taken by solver list, choose Manual.
- 6 In the **Time step** text field, type 0.1.
- 7 In the **Study** toolbar, click **= Compute**.

#### RESULTS

Duplicate the probe table and set an appropriate label for the copy for future reference.

Full model outputs Tset = 20 degrees C, position I

- I In the Model Builder window, expand the Results>Tables node.
- 2 Right-click Probe Table I and choose Duplicate.
- 3 In the Settings window for Table, type Full model outputs Tset = 20 degrees C, position 1 in the Label text field.

Set up an eigenvalue study to compute a basis to be used for model reduction.

#### ADD STUDY

- I In the Study toolbar, click  $\stackrel{\text{res}}{\longrightarrow}$  Add Study to open the Add Study window.
- 2 Go to the Add Study window.
- 3 Find the Studies subsection. In the Select Study tree, select Empty Study.
- 4 Click + Add Study.

#### STUDY 2

- I In the Model Builder window, click Study 2.
- 2 In the Settings window for Study, locate the Study Settings section.
- **3** Clear the **Generate default plots** check box.
- 4 Clear the Generate convergence plots check box.

#### Eigenvalue

- I In the Study toolbar, click 🦳 Study Steps and choose Eigenfrequency>Eigenvalue.
- 2 In the Settings window for Eigenvalue, locate the Study Settings section.
- 3 Select the Desired number of eigenvalues check box.
- **4** Locate the **Physics and Variables Selection** section. In the table, clear the **Solve for** check box for **Events (ev)**.
- **5** In the **Study** toolbar, click **= Compute**.

Set up an empty study and then add a Model Reduction study. Configure inputs and outputs using the global inputs and the output probes.

#### ADD STUDY

- I Go to the Add Study window.
- 2 Find the Studies subsection. In the Select Study tree, select Empty Study.

3 Click Add Study in the window toolbar.

4 In the Study toolbar, click  $\sim\sim$  Add Study to close the Add Study window.

#### STUDY 3

- I In the Settings window for Study, locate the Study Settings section.
- 2 Clear the Generate default plots check box.
- 3 Clear the Generate convergence plots check box.

#### Model Reduction

- I In the Study toolbar, click 🔄 Model Reduction.
- 2 In the Settings window for Model Reduction, locate the Model Reduction Settings section.
- **3** From the **Training study** list, choose **Study 2**.
- 4 From the Unreduced model study list, choose Study I.
- 5 From the Defined by study step list, choose Time Dependent.
- 6 Locate the **Outputs** section. In the table, enter the following settings:

| Variable | Expression | Description      |
|----------|------------|------------------|
| T1       | comp1.ppb1 | Temperature at 1 |
| T2       | comp1.ppb2 | Temperature at 2 |

- 7 Locate the Model Control Inputs section. In the table, set up the training values: change the value of Tout to 293.15 and HeatState to 1.
- 8 Locate the Model Reduction Settings section. Clear the Ensure reconstruction capability check box.

# STUDY I

The model reduction study retrieves the variables to solve for from the unreduced study settings. Events, in this case, should be deactivated.

Step 1: Time Dependent

- I In the Model Builder window, under Study I click Step I: Time Dependent.
- **2** In the Settings window for Time Dependent, locate the Physics and Variables Selection section.
- 3 In the table, clear the Solve for check box for Events (ev).

#### STUDY 3

In the **Study** toolbar, click **= Compute**.

#### DEFINITIONS (COMP2)

Configure events to run with the Reduced Model output temperature at position 1.

#### Variables I

- I In the Model Builder window, under Component 2 (comp2)>Definitions click Variables I.
- 2 In the Settings window for Variables, locate the Variables section.
- 3 In the table, change the expression of Tmeasured to rom1.T1.

#### **DEFINITIONS (COMPI)**

Add global variable probes for the outputs of the Reduced Model.

I In the Model Builder window, under Component I (compl) click Definitions.

#### Global Variable Probe 1 (var1)

- I In the Definitions toolbar, click probes and choose Global Variable Probe.
- 2 In the Settings window for Global Variable Probe, locate the Expression section.
- 3 In the Expression text field, type rom1.T1.

#### Global Variable Probe 2 (var2)

- I In the Definitions toolbar, click probes and choose Global Variable Probe.
- 2 In the Settings window for Global Variable Probe, locate the Expression section.
- **3** In the **Expression** text field, type rom1.T2.

Set up a time-dependent study to perform simulations using the Reduced Model.

#### ADD STUDY

- I In the Home toolbar, click  $\stackrel{\sim}{\sim}$  Add Study to open the Add Study window.
- 2 Go to the Add Study window.
- 3 Find the Studies subsection. In the Select Study tree, select General Studies> Time Dependent.
- 4 Click Add Study in the window toolbar.
- 5 In the Home toolbar, click  $\sim 2$  Add Study to close the Add Study window.

#### STUDY 4

#### Step 1: Time Dependent

- I In the Settings window for Time Dependent, locate the Physics and Variables Selection section.
- 2 In the table, clear the Solve for check box for Heat Equation (hteq).

- 3 Locate the Study Settings section. From the Time unit list, choose min.
- **4** In the **Output times** text field, type range(0,0.1,5).
- 5 Click to expand the Results While Solving section. From the Probes list, choose Manual.
- 6 In the Probes list, select Thermostat position I.
- 7 Under Probes, click **Delete**.
- 8 Click Delete again to remove Thermostat position 2 as well.
- 9 In the Model Builder window, click Study 4.
- 10 In the Settings window for Study, locate the Study Settings section.
- II Clear the Generate default plots check box.
- **12** Clear the **Generate convergence plots** check box.

Solution 4 (sol4)

- I In the Study toolbar, click **Show Default Solver**.
- 2 In the Model Builder window, expand the Solution 4 (sol4) node, then click Time-Dependent Solver 1.
- 3 In the Settings window for Time-Dependent Solver, locate the Time Stepping section.
- 4 From the Steps taken by solver list, choose Manual.
- 5 In the Time step text field, type 0.1.
- 6 In the Study toolbar, click **=** Compute.

#### RESULTS

Reduced Model outputs, 6 modes Tset = 20 degrees C, position 1

- I In the Model Builder window, right-click Probe Table I and choose Duplicate.
- 2 In the Settings window for Table, type Reduced Model outputs, 6 modes Tset = 20 degrees C, position 1 in the Label text field.

Full and Reduced Model outputs, 6 modes Tset = 20 degrees C, position 1

- I In the Model Builder window, right-click Probe Plot Group 2 and choose Duplicate.
- 2 In the Settings window for ID Plot Group, type Full and Reduced Model outputs, 6 modes Tset = 20 degrees C, position 1 in the Label text field.
- 3 Click to expand the Title section. From the Title type list, choose Manual.
- 4 In the Title text area, type Full and Reduced Model outputs, 6 modes Tset = 20 degrees C, position 1.

#### Full model output table graph

- In the Model Builder window, expand the Full and Reduced Model outputs,
  6 modes Tset = 20 degrees C, position I node, then click Probe Table Graph I.
- 2 In the Settings window for Table Graph, type Full model output table graph in the Label text field.
- 3 Locate the Data section. From the Table list, choose Full model outputs Tset = 20 degrees C, position 1.

Reduced model output table graph

- I Right-click Full model output table graph and choose Duplicate.
- 2 In the **Settings** window for **Table Graph**, type Reduced model output table graph in the **Label** text field.
- 3 Locate the Data section. From the Table list, choose Reduced Model outputs,
  6 modes Tset = 20 degrees C, position I.

Full and Reduced Model outputs, 6 modes Tset = 20 degrees C, position 1

I In the Model Builder window, click Full and Reduced Model outputs,

6 modes Tset = 20 degrees C, position I.

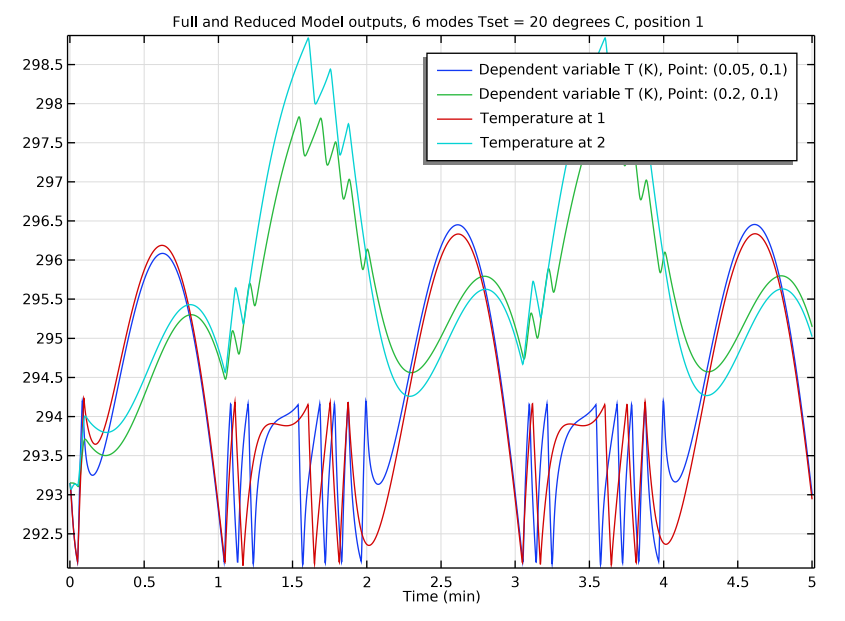

2 In the Full and Reduced Model outputs, 6 modes Tset = 20 degrees C, position I toolbar, click Plot.

Comparing the reduced model with 6 eigenmodes and the full model shows some disagreement.

#### STUDY 2

Increase the number of eigenmodes to produce a more complete basis for the Reduced Model.

#### Step 1: Eigenvalue

- I In the Model Builder window, under Study 2 click Step I: Eigenvalue.
- 2 In the Settings window for Eigenvalue, locate the Study Settings section.
- **3** In the **Desired number of eigenvalues** text field, type **30**.

#### STUDY 3

Recompute the Model Reduction study with the new set of eigenmodes.

#### Model Reduction

- I In the Model Builder window, under Study 3 click Model Reduction.
- 2 In the Settings window for Model Reduction, locate the Model Reduction Settings section.
- 3 From the **Compute** list, choose **Always**.

**4** In the **Home** toolbar, click **= Compute**.

#### STUDY 4

Recompute the Reduced Model dependent study.

Click **=** Compute.

#### RESULTS

Reduced Model outputs, 30 modes Tset = 20 degrees C, position 1

- I In the Model Builder window, right-click Probe Table I and choose Duplicate.
- 2 In the Settings window for Table, type Reduced Model outputs, 30 modes Tset = 20 degrees C, position 1 in the Label text field.

Full and Reduced Model outputs, 30 modes Tset = 20 degrees C, position 1

- I In the Model Builder window, right-click Probe Plot Group 2 and choose Duplicate.
- 2 In the Settings window for ID Plot Group, type Full and Reduced Model outputs,
  30 modes Tset = 20 degrees C, position 1 in the Label text field.
- **3** Locate the **Title** section. From the **Title type** list, choose **Manual**.
- **4** In the **Title** text area, type Full and Reduced Model outputs, 30 modes Tset = 20 degrees C, position 1.

Full model output table graph

- In the Model Builder window, expand the Full and Reduced Model outputs,
   30 modes Tset = 20 degrees C, position I node, then click Probe Table Graph I.
- 2 In the Settings window for Table Graph, type Full model output table graph in the Label text field.
- 3 Locate the Data section. From the Table list, choose Full model outputs Tset = 20 degrees C, position 1.

Reduced model output table graph

- I Right-click Full model output table graph and choose Duplicate.
- 2 In the Settings window for Table Graph, type Reduced model output table graph in the Label text field.
- 3 Locate the Data section. From the Table list, choose Reduced Model outputs,
  30 modes Tset = 20 degrees C, position I.

Full and Reduced Model outputs, 30 modes Tset = 20 degrees C, position 1

In the Model Builder window, click Full and Reduced Model outputs,
 30 modes Tset = 20 degrees C, position 1.

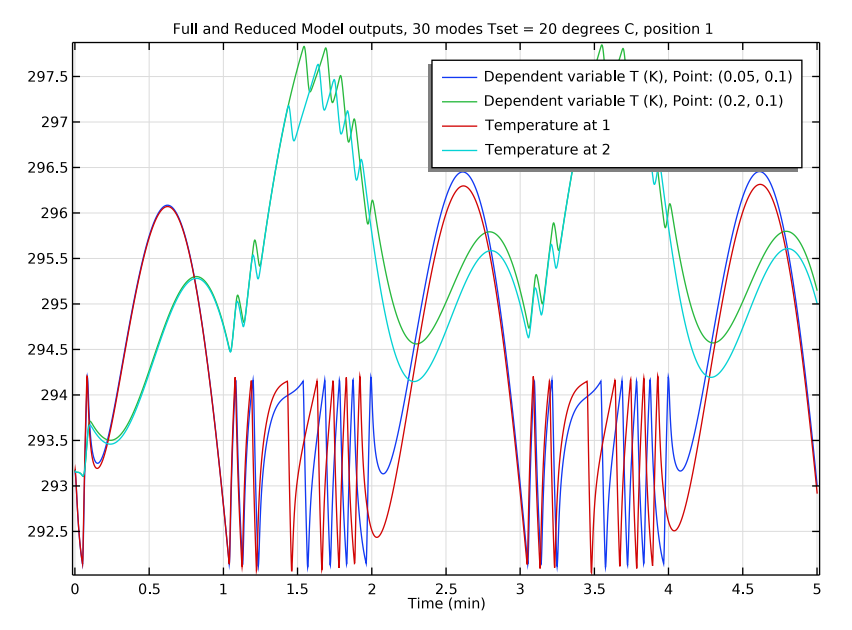

2 In the Full and Reduced Model outputs, 30 modes Tset = 20 degrees C, position I toolbar, click Plot.

Comparing the reduced model with 30 eigenmodes and the full model shows better agreement.

Change the temperature setpoint and recompute the Reduced Model dependent study.

# GLOBAL DEFINITIONS

#### Parameters 1

- I In the Model Builder window, under Global Definitions click Parameters I.
- 2 In the Settings window for Parameters, locate the Parameters section.
- 3 In the table, change the expression of Tset to 300[K].

#### STUDY 4

In the **Home** toolbar, click **= Compute**.

# RESULTS

Reduced Model outputs, 30 modes Tset = 300 K, position I

I In the Model Builder window, right-click Probe Table I and choose Duplicate.

2 In the Settings window for Table, type Reduced Model outputs, 30 modes Tset = 300 K, position 1 in the Label text field.

Reduced Model outputs, 30 modes Tset = 300 K, position I

- I In the Model Builder window, right-click Probe Plot Group 2 and choose Duplicate.
- 2 In the Settings window for ID Plot Group, type Reduced Model outputs, 30 modes Tset = 300 K, position 1 in the Label text field.
- 3 Locate the Title section. From the Title type list, choose Manual.
- **4** In the **Title** text area, type Reduced Model outputs, 30 modes Tset = 300 K, position 1.

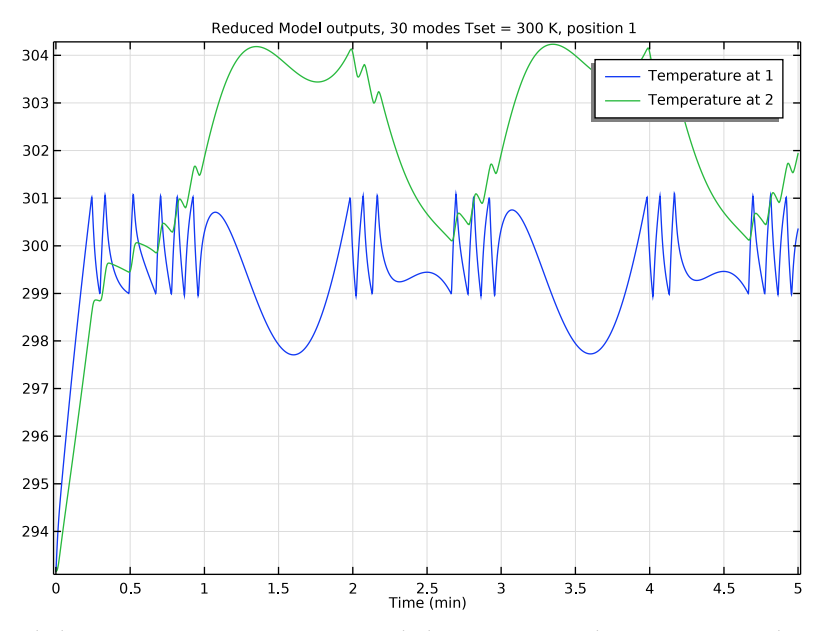

With the temperature setpoint at 300 K, the heater is active a larger fraction of the time span.

Probe Table Graph 1

- I In the Model Builder window, expand the Reduced Model outputs, 30 modes Tset = 300 K, position I node, then click Probe Table Graph I.
- 2 In the Settings window for Table Graph, locate the Data section.
- 3 From the Table list, choose Reduced Model outputs, 30 modes Tset = 300 K, position I.

Change the thermostat location to position 2 and recompute the Reduced Model dependent study.

#### **DEFINITIONS (COMP2)**

#### Variables I

- I In the Model Builder window, under Component 2 (comp2)>Definitions click Variables I.
- 2 In the Settings window for Variables, locate the Variables section.
- 3 In the table, change the expression of Tmeasured to rom1.T2.

#### STUDY 4

In the **Home** toolbar, click **= Compute**.

# RESULTS

Reduced Model outputs, 30 modes Tset = 300 K, position 2

- I In the Model Builder window, right-click Probe Table I and choose Duplicate.
- 2 In the Settings window for Table, type Reduced Model outputs, 30 modes Tset = 300 K, position 2 in the Label text field.

Reduced Model outputs, 30 modes Tset = 300 K, position 2

- I In the Model Builder window, right-click Probe Plot Group 2 and choose Duplicate.
- 2 In the Settings window for ID Plot Group, type Reduced Model outputs, 30 modes Tset = 300 K, position 2 in the Label text field.
- **3** Locate the **Title** section. From the **Title type** list, choose **Manual**.

**4** In the **Title** text area, type Reduced Model outputs, 30 modes Tset = 300 K, position 2.

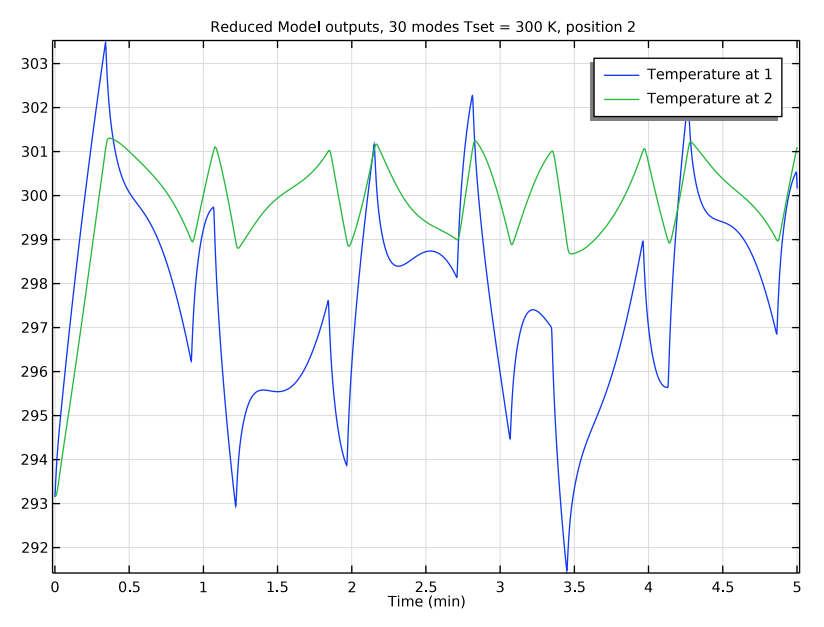

With the thermostat at position 2, the temperature at 2 rather than that at 1 has an approximate average value of 300 K.

Probe Table Graph I

- I In the Model Builder window, expand the Reduced Model outputs, 30 modes Tset = 300 K, position 2 node, then click Probe Table Graph I.
- 2 In the Settings window for Table Graph, locate the Data section.
- 3 From the Table list, choose Reduced Model outputs, 30 modes Tset = 300 K, position 2.

Compute the FEM model with the thermostat set at position 2 and perform a comparison.

#### **DEFINITIONS (COMP2)**

Variables I

- I In the Model Builder window, under Component 2 (comp2)>Definitions click Variables I.
- 2 In the Settings window for Variables, locate the Variables section.
- 3 In the table, change the expression of Tmeasured to comp1.ppb2.

#### STUDY I

Step 1: Time Dependent

- I In the Model Builder window, under Study I click Step I: Time Dependent.
- 2 In the Settings window for Time Dependent, locate the Physics and Variables Selection section.
- 3 In the table, select the Solve for check box for Events (ev).
- 4 Locate the Results While Solving section. From the Probes list, choose Manual.
- 5 In the Probes list, select Global Variable Probe I (varI).
- 6 Under Probes, click **Delete**.
- 7 In the Probes list, select Global Variable Probe 2 (var2).
- 8 Under Probes, click **Delete**.
- **9** In the **Home** toolbar, click **= Compute**.

#### RESULTS

Full Model outputs, Tset = 300 K, position 2

- I In the Model Builder window, right-click Probe Table I and choose Duplicate.
- 2 In the Settings window for Table, type Full Model outputs, Tset = 300 K, position 2 in the Label text field.

Full and Reduced Model outputs, 30 modes Tset = 300 K, position 2

- I In the Model Builder window, right-click Probe Plot Group 2 and choose Duplicate.
- 2 In the Model Builder window, click Probe Plot Group 2.1.
- 3 In the Settings window for ID Plot Group, type Full and Reduced Model outputs,
  30 modes Tset = 300 K, position 2 in the Label text field.
- 4 Locate the Title section. From the Title type list, choose Manual.
- 5 In the Title text area, type Full and Reduced Model outputs, 30 modes Tset = 300 K, position 2.

Full model output table graph

- In the Model Builder window, under Results>Full and Reduced Model outputs,
   30 modes Tset = 300 K, position 2 click Probe Table Graph 1.
- 2 In the Settings window for Table Graph, type Full model output table graph in the Label text field.
- 3 Locate the Data section. From the Table list, choose Full Model outputs, Tset = 300 K, position 2.

# Reduced model output table graph

- I Right-click Full model output table graph and choose Duplicate.
- 2 In the Settings window for Table Graph, type Reduced model output table graph in the Label text field.
- 3 Locate the Data section. From the Table list, choose Reduced Model outputs,
  30 modes Tset = 300 K, position 2.